114年度全社評系統操作指引1(更新/新增社團資料)

| 步驟 | 圖 例 <sub>(圖片資訊僅供參考)</sub>                                                                                                    | 說明                                                     |
|----|----------------------------------------------------------------------------------------------------|--------------------------------------------------------|
| 1. | 全國大專校院學生社團活動資訊網 首頁 直詢專區 → 登入                                                                                                    | 1.於全社評網站點<br>選「登入」                                     |
|    | ● 重要時程<br>救育優先區  帝動中小學 全社評                                                                                                    | 2.輸入系統認證信<br>中所附 <b>帳號(Email)</b><br>及 <b>密碼</b> 登入全社評 |
|    |                                                                                                    | 網站                                                     |
| 2  |                                                                                                    | ■├肥「陶六子啦」                                              |
| 2  | <ul> <li>全國大專校院學生社團活動資訊網 首員 查詢專區 ◆ 學校承綜人專區 ◆ 使用者能號管理 ◆ 登出</li> <li>校内社團語別管理<br/>社園管理</li> <li>報號管理<br/>全社評專區 ▼</li> <li>帝動中小學専區 ▼</li> <li>約5億先區専區 ▼</li> </ul>                                                                                                    | 新建・学校承辦入 事區」→「社團管 理」・可檢視、更 新式新婚校内社園                    |
|    | <ul> <li>● 重要時程</li> <li>● 教育優先區</li> <li>● 物部中小學</li> <li>● 全社評</li> <li>● 本社評</li> <li>● 本社</li> <li>● 本社評</li> <li>● 本社評</li> <li>● 本社評</li> <li>● 本社評</li> <li>● 本社評</li> <li>● 本社評</li> <li>● 本社評</li> <li>● 本社評</li> <li>● 本社評</li> <li>● 本社評</li> <li>● 本社評</li> <li>● 本社評</li> <li>● 本社評</li> <li>● 本社評</li> <li>● 本社評</li> <li>● 本社評</li> <li>● 本社評</li> <li>● 本社</li> <li>● 本社</li> <li></li></ul> | 利 <u><u></u>3利<u></u>3</u> 1011<br>資訊。                 |
|    | 3     等勤     111年<br>講注第       各校開立註冊帳號權限:調參開最新消息     即日起~至111/1/7止     4     等勤     「大韓<br>入情報       • 各校確認均已更新學生社園名單     111-01-03 09:00     5     教優     【111                                                                                                    |                                                        |
|    | 全国大専攻民学生社園活動資務時間         主席         年期日本         年期日本         年期日本         年期日本         年期日本         年期日本         日本          114         114                                                                                                    |                                                        |
|    | 社業院         日前前         人民用           ● 有波 所属弊位各柄         社業各柄         成公正人                                                                                                    |                                                        |
|    | 1         111         第二中大大學         1         形在系导管         97         目当任・综合性         日当任・综合性         正式         2015           2         111         第二中大大學         2         第工系系等管         97         日当任・综合性         日当任・综合性         正式         2         日目           3         111         第二中大大學         3         世報系系學會         97         日当任・综合性         日当任・综合性         正式         2         日目           3         111         第二中大大學         3         世報系系學會         97         日当任・综合性         日当任・综合性         正式         2         日目                                                                                                    |                                                        |
|    |                                                                                                    |                                                        |

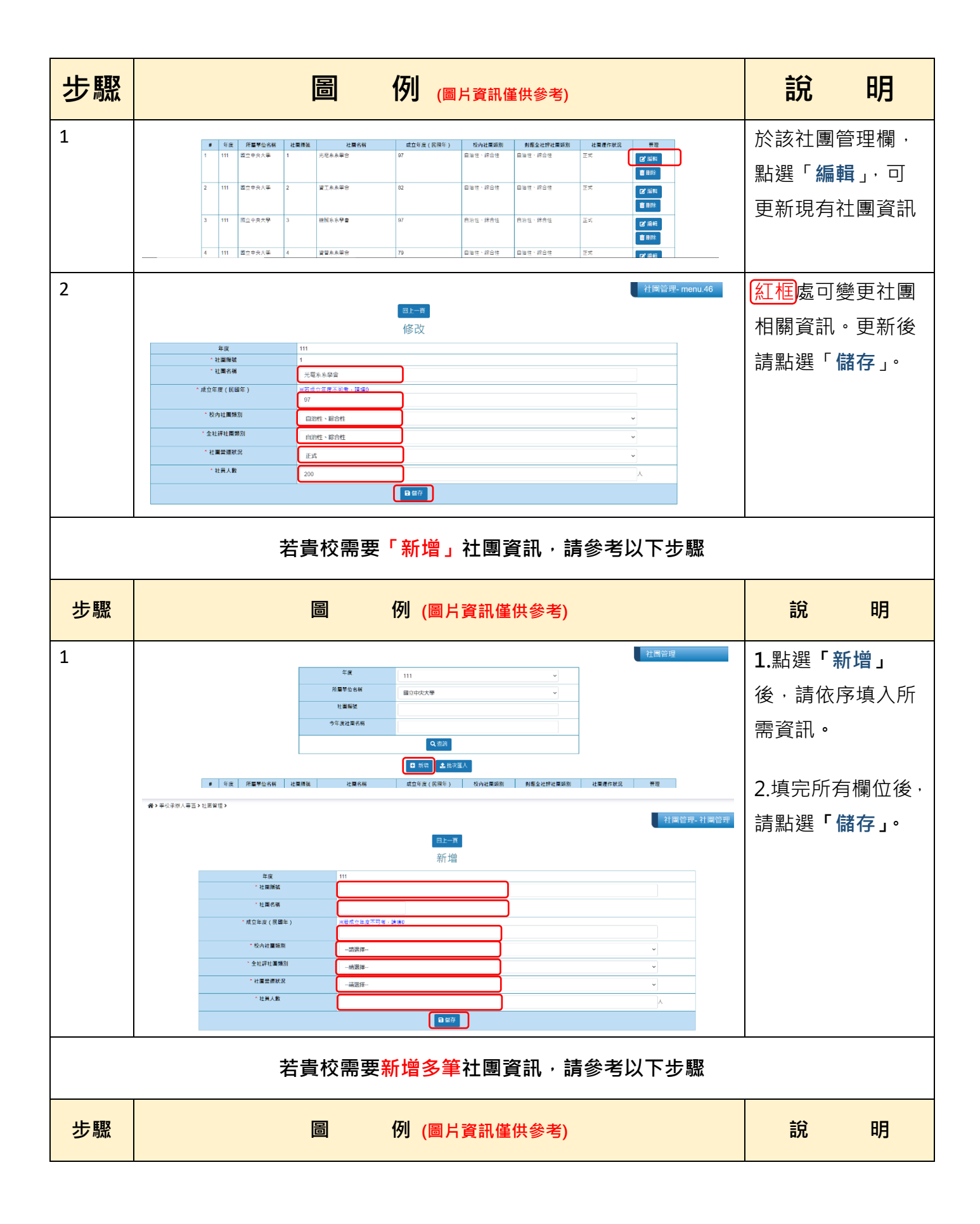

| 步驟 | 圖 例 <sub>(圖片資訊僅供參考)</sub>                                                                                                    | 說明                                                                                                    |
|----|----------------------------------------------------------------------------------------------------|----------------------------------------------------------------------------------------------------|
| 1  | 午来     111     一       パ屋町空の6所     図0中の次大学     ~       北屋町空<6所     回の中の次大学     ~       ウな点な社園名所     ~       日前市     金融多級人       1     1       9     小       日前市     金融多風人       1     1       1     1       1     1       1     1       1     1       1     1       1     1       1     1       1     1       1     1       1     1       1     1       1     1       1     1       1     1       1     1       1     1       1     1       1     1       1     1       1     1       1     1       1     1       1     1       1     1       1     1       1     1       1     1       1     1       1     1       1     1       1     1       1     1       1     1       1     1       1                                                                                                    | 點選「批次匯入」                                                                                                    |
| 2  | 国上一頁         國人級朝           講評細閱讀「項寫說帮助他做以下到時:                                                                                                    | 下載「填寫範例」<br>並依序鍵入社團相<br>關資訊及代碼                                                                                      |
|    | 全社評社講性慣代碼       代碼     對應名稱       academic     學術性、學慧性       service     怒游性       sport     耀節)周性       entertainment     廣康性       autonomy     目始性、綜合性                                                                                                    | ★社團編號、校內社團<br>類別代碼為各校自行建<br>立。 ★校內社團類別代碼可                                                                           |
|    | 社園堂建狀況代碼           代碼         對應名稱           1         正式           2         觀察/預備(新設)           3         觀察/預備(停社)           4         停社                                                                                                    | 至「學校承辦人專區」<br>→「校內社團類別管<br>理」參閱或建立                                                                                  |
|    | A         B         C         D         E         F         G           社團編號         社團編號         社團編號         全社評社團性質代碼         校内社團類別代碼         當年度社團名稱         當年度營運狀況代碼         社團成員人數           A-001         0         academic         c01         中道學社         1         2           B-001         1110         service         c02         懸河社         2         2           C-001         79         sport         c03         第社社         1         32           A-002         107         academic         c01         教育文學社         3         8           ULL為範例         請依照負权實際代碼及其關資料填寫         ULL為範例          ULL為範         ULL為範         ULL為範         ULL為範         ULL為         ULL為 <t< td=""><td></td></t<> |                                                                                                    |
| 3  | 區入社圖資料<br>選擇隱入檔<br>遵循镭氣 chb-Import-sample_V1.csv<br>■批交值人社國資料                                                                                                    | <ol> <li>1.檔案編輯完成後,<br/>另存 CSV 檔。</li> <li>2.點擊「選擇檔案」,<br/>選擇上述檔案</li> <li>3.點擊「批次匯入社</li> <li>團資料」完成上傳。</li> </ol> |